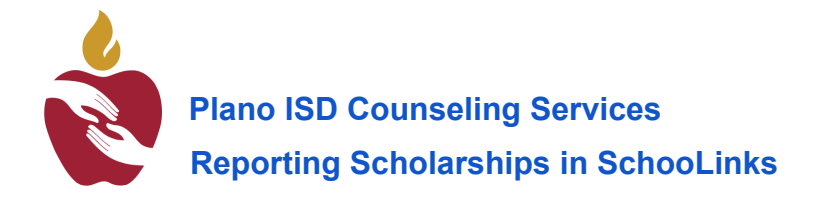

#### **Reporting Scholarships in SchooLinks**

The Plano ISD Class of 2025 will be required to report all scholarships they have received in the SchooLinks platform. This information is crucial as it will be used for various purposes, including the recognition of students during campus award ceremonies. Additionally, the total scholarship amounts reported in SchooLinks will be aggregated to determine the overall scholarship awards for each campus. This helps the district track the achievements of its students and highlights the financial support students have earned. By reporting all scholarship amounts, students ensure that their accomplishments are accurately reflected and considered during events and ceremonies.

#### Watch a video here of the steps below.

To access the area you will enter your scholarships log into SchooLinks from your webdesk. Click Finances on the side navigation bar, then select College Financing.

#### **College Award Letters**

A College Award Letter is an official document sent by a college that outlines the financial aid you've been offered. This can include grants, scholarships, work-study opportunities, and loans, along with the total cost of attendance.

The College Award Letter section of the College Financing tool allows you to upload and track these letters for each college you've applied to and have been admitted to.

Important Note: In order to add a College Award Letter, you must first mark the college as accepted in the College Application Manager, learn how to do so here Add College Application Results.

|          | HOME<br>Dashboard                                                                                                    | Maya Junior 🗋 🖂 🛽                                                            |           |
|----------|----------------------------------------------------------------------------------------------------|------------------------------------------------------------------------------|-----------|
|          | S Here's what's happening 🖣                                                                                                 | To Do List 👩 Events 1 Reminders 3 My Team                                    | Survey/Fc |
|          |                                                                                                    |                                                                              |           |
|          | SMAC Cancer Fighter Scholarship<br>Deadline: April 1, 2025                                                                  |                                                                              |           |
|          |                                                                                                    |                                                                              |           |
| CAREERS  |                                                                                                    | November 2024                                                                |           |
| FINANCES | Scholarship Matching \$2,000<br>College Financing                                                                           | 22nd Check-in activity Not D                                                 |           |
|          | Deadline: February 3, 2025                                                                                                  | 26th Brag Sheet 💽 Not D                                                      |           |
|          |                                                                                                    | 29th Writing Sample Upload 💿 Not D                                           |           |
|          | Check out this Opportunity!                                                                                                 | 29th Upload Personal Statement 💿 Not D                                       |           |
|          | Austin, IX I 5-10 mi.                                                                                                    | Senior Exit Survey -<br>Niles         Available Dec 5,<br>2024         Not E |           |
|          | Check out this Scholarship! \$6,000<br>Murray State University Gold<br>Leadership Scholarship<br>Deadline: February 3, 2025 |                                                                              |           |
|          |                                                                                                    |                                                                              |           |
|          |                                                                                                    | January 2025                                                                 |           |

## To add a College Award Letter:

Click the Actual Cost tab to view the list of colleges you have been accepted into. Click the tile of the college to which you want to add a college award letter.

| College Financing Student Demo Mode                                                                      |                                                                           |                                                         |
|----------------------------------------------------------------------------------------------------|---------------------------------------------------------------------------|---------------------------------------------------------|
|                                                                                                    |                                                                           |                                                         |
| FAFSA / TASFA ③ NOT FILED Update Status                                                                  | Estimated Costs<br>Add award letters to compare actual net costs for coll | Actual Costs<br>leges you have been accepted to.        |
| Financial Background<br>Add your financial info to estimate the cost<br>of colleges you are considering. | Third Party Scholarships      Gift Aid      Ou                            | ut of Pocket ③                                          |
|                                                                                                    | Wniversity of California-Santa Cruz                                       | DOCUMENT NEEDS VERIFICATION     AWARD INFO NOT RECORDED |
| Third Party Scholarships 🖉<br>Add scholarships awarded to you that can<br>be used at any college.        |                                                                           |                                                         |
| Bright Future Scholarship \$2,000                                                                        |                                                                           | 0                                                       |

Upload your College Award Letter directly from your computer or by taking a photo from your phone. Click Next Step.

| PNAKES       College Financing       Student Demo Mode       Exit Demo X       Switch user       Image: Richard Ritts       Image: Richard Ritts       I                                                                                                    |
|----------------------------------------------------------------------------------------------------|
| Kerk Diversity of California-Santa Cruz                                                                                                    |
| Upload Award Letter/Cost information     Upload all documents you've received from this college that break down expenses and any financial aid offers.     You can upload preliminary documents as you receive them and upload full award letters at a later date.     You the them are upload for financial aid, this should come in the form of an award letter which breaks down your financial aid offering.                                                                                                    |
| Have a physical copy of the letter?<br>You can use a phone to take and upload photos<br>of the letter!<br>Take Photo From Phone (2)<br>(Upload from Computer (1)<br>(Upload from Computer (2)<br>(Upload from Computer (2)<br>(U |
| Files Uploaded:       • NEEDS VERIFICATION         Award_Letter_IrB0B3Z.png       Delete File                                                                                                    |
| ② Gift Aid                                                                                                    |
| <ul> <li>Cost of Attendance</li> </ul>                                                                                                    |

You will then be guided through the process of entering the *gifted aid* you will be receiving, the *cost of attendance*, and *offered loans*. After filling out all the cost information you'll see the total net cost to attend and the unmet gap. Click Finish to save.

| 8              | College Financing Student Demo Mode                                                                                                    | xit Demo X 🛞 Switch user 🔞 Richard Pitts 🗋 🖂 🗘 🕐 🔞                                     |  |
|----------------|----------------------------------------------------------------------------------------------------|----------------------------------------------------------------------------------------|--|
| ЮМЕ            | (Back) University of C                                                                                                    | California-Santa Cruz                                                                  |  |
| SCHOOL         |                                                                                                    |                                                                                        |  |
|                | S Net Cost                                                                                                    |                                                                                        |  |
| COLLEGES       | Assuming that,                                                                                                    |                                                                                        |  |
| CAREERS        | You attend this college for 4 Years                                                                                                    |                                                                                        |  |
| FINANCES       | You reapply for financial aid and receive a similar amount each year you attend                                                                                             |                                                                                        |  |
| SE<br>PROGRAMS |                                                                                                    |                                                                                        |  |
|                | Cost of Attendance \$23,706                                                                                                    | Net Cost \$17,241                                                                      |  |
|                | • Gift Aid - \$6,465                                                                                                    | Offered Loans     - \$4,310                                                            |  |
|                |                                                                                                    | Out of Pocket     - \$0     Third Party Scholarships     - \$2,000                     |  |
|                | Net Cost \$17,241                                                                                                    |                                                                                        |  |
|                |                                                                                                    | Unmet Gap \$10,930                                                                     |  |
|                | Or tworry! You can fill this gap with Private Loans.<br>Private loans are offered from lenders outside of the government or your school, b<br>offered in your award letter. | ut be aware that the terms of private lender loans are often less favorable than those |  |
|                | 4 Year Cost Breakdown                                                                                                    |                                                                                        |  |
|                | Net Cost: \$17,241 Total Cost of Attendance: \$23,706                                                                                                    |                                                                                        |  |
|                | Third Party Scholarships: \$2,000 Offered Loans: \$4,310 Unmet Gap: \$10,930                                                                                                | • Gift Aid: \$6,465                                                                    |  |

Now you will be able to compare the actual cost of each college you have been accepted to!

### **Third-Party Scholarships**

The Third-Party Scholarships section of the College Financing tool lets you add and update the status of scholarships you apply for. These scholarships come from external organizations—like companies, nonprofits, or foundations—rather than specific colleges or the government.

\*Note: Only add scholarships that can be used at any college here. If a scholarship is tied to a specific college, you'll need to add it as an Award Letter as explained in the next section.

# To add a new scholarship:

| S                    | College Financing Student Demo Mode                                                                                                    |                                                                                                    |  |
|----------------------|----------------------------------------------------------------------------------------------------|----------------------------------------------------------------------------------------------------|--|
|                      |                                                                                                    |                                                                                                    |  |
| FINANCES<br>PROGRAMS | FAFSA / TASFA ③ NOT FILED<br>Update Status                                                                                                    | Estimated Costs       Actual Costs         Shows estimated net costs based on historical net costs for students in the selected family income bracket.         Third Party Scholarships ③       ● Gift Aid ③       ● Out of Pocket ③       ● Borrow Amount ③ |  |
|                      | Financial Background       Image: College Savings       S0*         College Savings       S0*         In-College Earnings       S0*         Family Income Bracket       Average*                                                                                                    | Showing Favorited Colleges V Showing Total Cost V<br>Favorite Conceges in School Search so you can compare<br>their cost here.                                                                                                    |  |
|                      | *We applied default values to these items, but for<br>your financial background          Third Party Scholarships       Image: Comparison of the second second seco |                                                                                                    |  |
|                      |                                                                                                    | 0                                                                                                    |  |

# Click the pencil icon on the Third-Party Scholarship tile

# Click +Add Scholarship

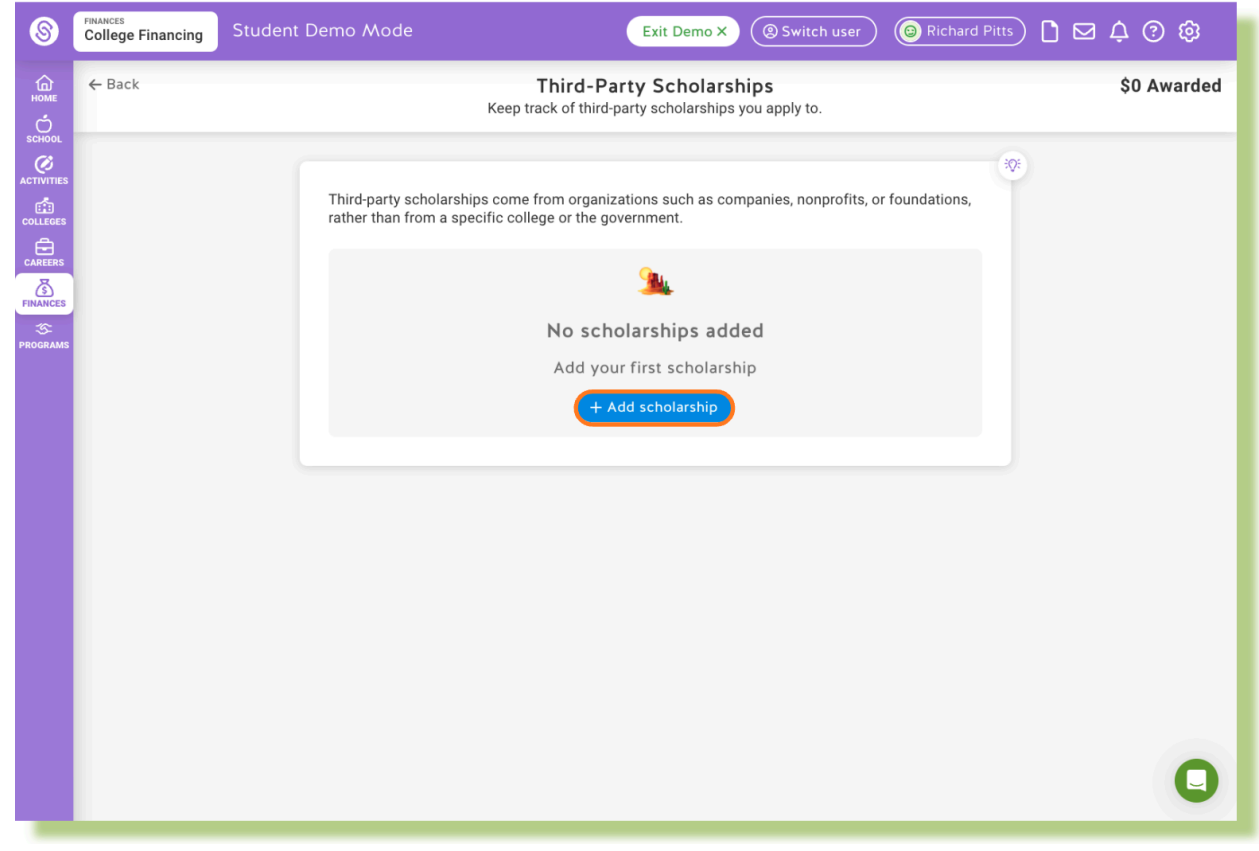

Select Third-Party Scholarship and in the required scholarship details:

- Scholarship Name & Provider (Required)
- Scholarship Category (Optional)
- Scholarship Status (Required)
  - Awaiting Results
  - Not Awarded
  - $\circ$  Offered
  - $\circ$  Accepted

| 8                                                                               | FINANCES<br>College Financing | Student Demo Mode                                                                                                    |
|---------------------------------------------------------------------------------|-------------------------------|----------------------------------------------------------------------------------------------------|
| С<br>Номе<br>С                                                                  | ← Back                        | Third-Party Scholarships\$0 AwardedKeep track of third-party scholarships you apply to.                                                                                                    |
| SCHOOL<br>ACTIVITIES<br>COLLEGES<br>COLLEGES<br>CAREERS<br>FINANCES<br>PROGRAMS |                               | Third-party scholarships come from organizations such as companies, nonprofits, or foundations, rather than from a specific college or the government.  Scholarship type  Third-party scholarship Not provided by a specific college and can be used at different college  Scholarship details Scholarship details Scholarship name Bright Future Scholarship Scholarship provider Category                                                                                                    |
|                                                                                 |                               | Bigin Future.org       Image: Contract of the contract of the contract |

If you select Offered or Accepted, you'll be prompted to:

- Add the scholarship amount
- Specify the number of years you'll receive the scholarship
- Upload the scholarship award letter
- Click Save scholarship when finished

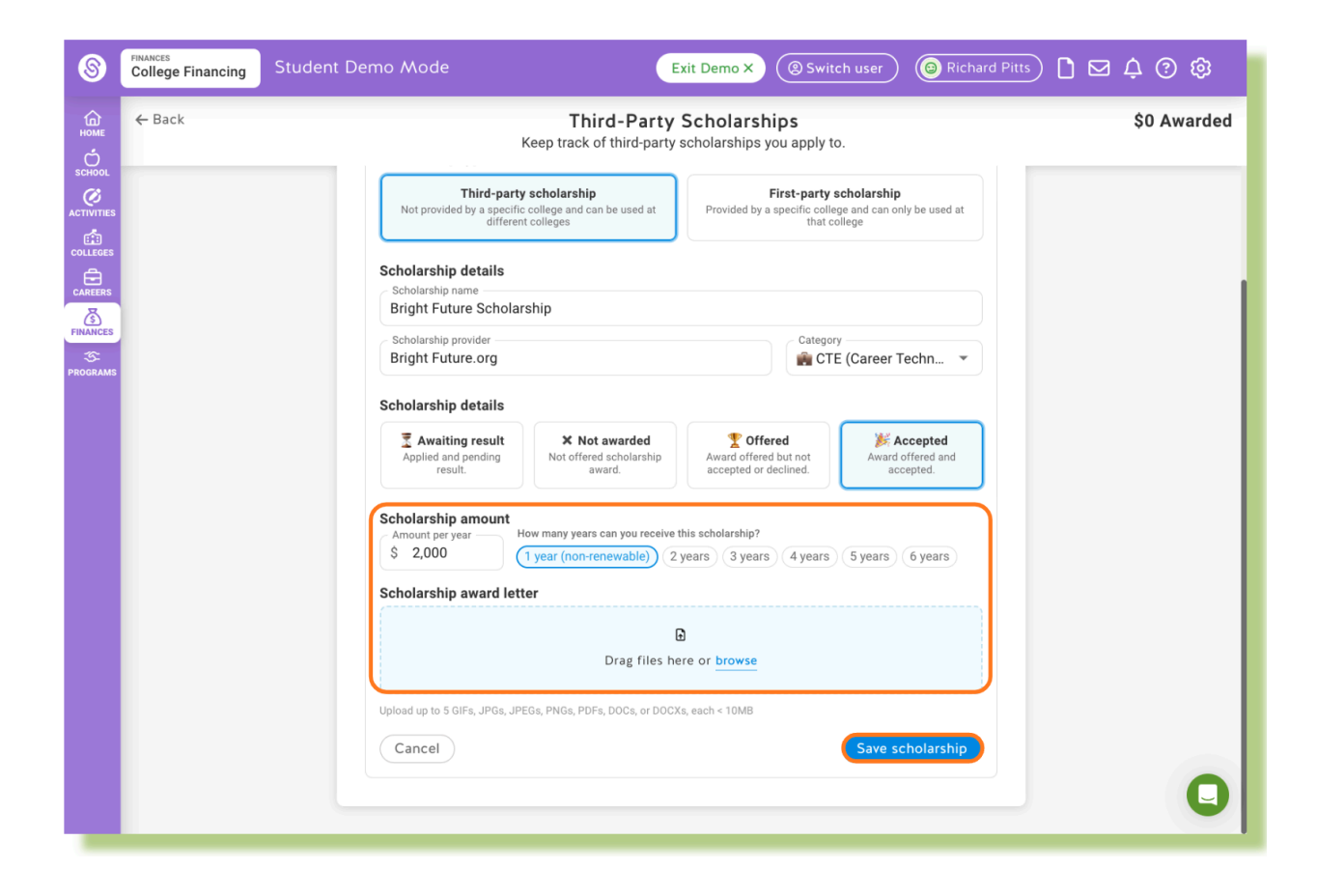

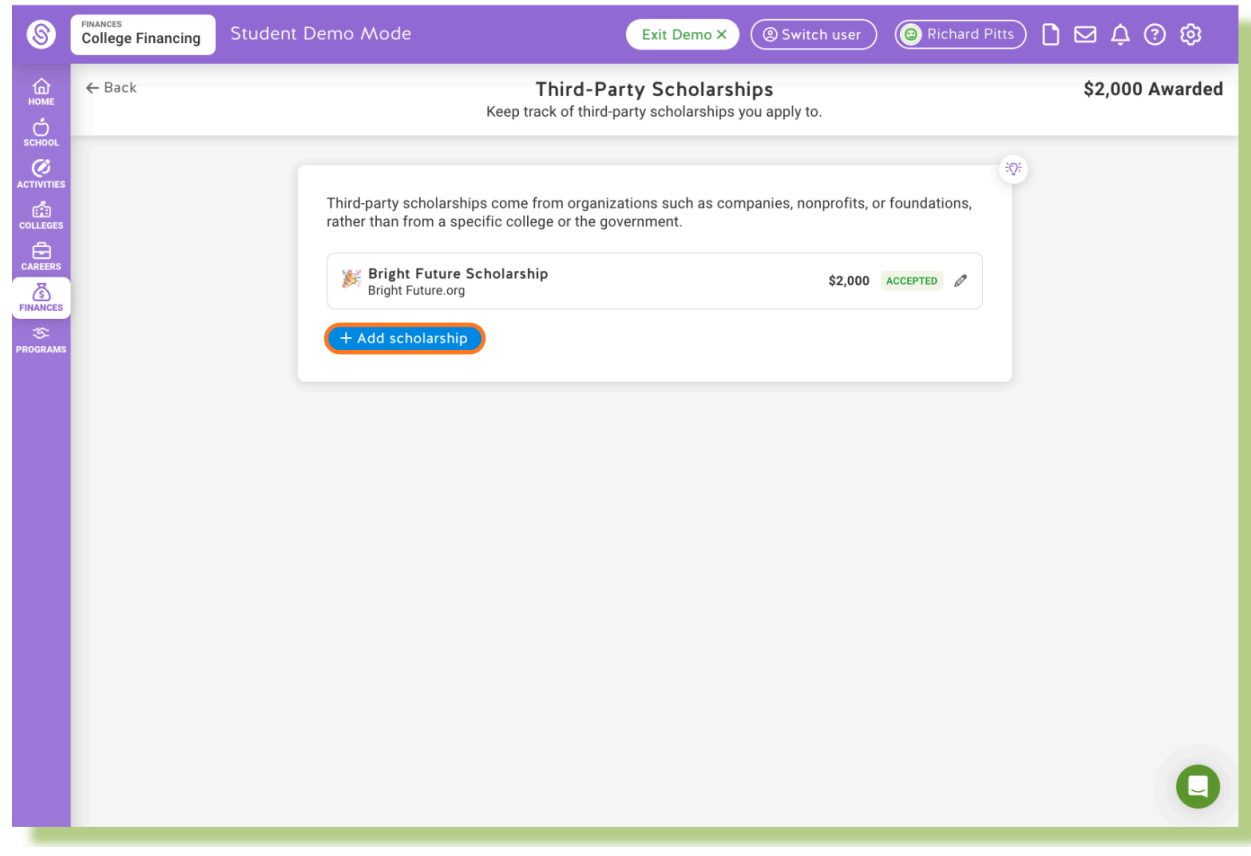

## Click +Add Scholarship to add additional scholarships as needed.